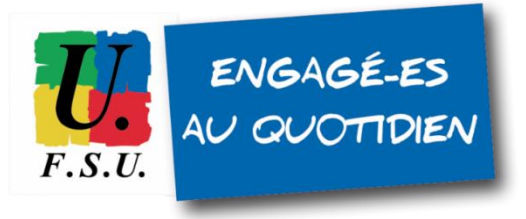

## TUTORIEL FSU - personnels détachés Élections professionnelles au MEN

Phase 2 : activation de votre compte électeur-trice

1) MAIL D'ACTIVATION : vous devez avoir reçu un mail d'activation de votre compte électeur-trice sur l'adresse mail renseignée lors de la phase 1 de création de votre compte GUILEN. Conservez-le précieusement jusqu'aux élections !

<u>OBJET du mail reçu</u> : Ouverture du portail élections professionnelles <u>Expéditeur</u> : <u>menjesri-electionspro@votes.voxaly.com</u>

## 1bis) SI VOUS N'AVEZ PAS REÇU LE MAIL D'ACTIVATION

Vous pouvez quand même créer votre espace électeur-trice MEN via cette page : <u>https://www.education-jeunesse-recherche-sports.gouv.fr/electionspro2022/portail/identification-portail-electeur</u>

Identifiant : l'adresse mail que vous avez enregistrée sur votre compte GUILEN. Vous recevrez alors un mail ayant pour objet « Création de votre mot de passe Élections » (*pensez à vérifier vos spams si vous ne le recevez pas dans les minutes qui suivent*). Dans ce mail, cliquez sur le lien pour poursuivre le processus d'authentification au portail Élection (ce qui correspond à l'étape 2 ci-dessous de ce tuto).

## 2) Cliquez sur le lien contenu dans le mail

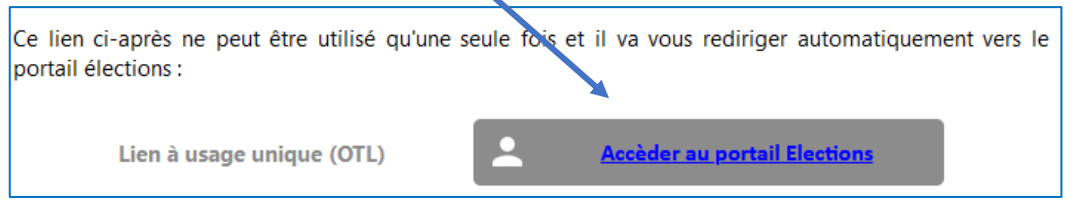

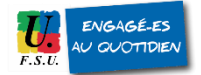

3) votre navigateur ouvre la page suivante : il vous faut choisir votre mot de passe

| Elections Professionnelles 2022                                                                                                    | AIDE/FAQ                                                                                                    |
|----------------------------------------------------------------------------------------------------|----------------------------------------------------------------------------------------------------|
| Initialisation du mot de passe Élections<br>Ce mot de passe doit exclusivement comprendre :<br>- entre 12 caractères et 256 caractères<br>- au moins une lettre en minuscule non-accentuée<br>- au moins une lettre en majuscule non-accentuée<br>- au moins un chiffre<br>- au moins un caractère spécial<br>*: champ obligatoire | <ul> <li>Pour accéder au portail Élections, veuillez saisir votre mot de passe Élections et le confirmer ;</li> <li>puis recopiez le CAPTCHA visible sur cet écran.</li> </ul> |
| Mot de passe Élections *                                                                                                    |                                                                                                    |
| Confirmation du mot de passe Élections * 💿                                                                                                    |                                                                                                    |
| Veuillez saisir le CAPTCHA ci-dessous :                                                                                                    | 3                                                                                                    |
| RETOUR CONNEXION                                                                                                    |                                                                                                    |

**4)** Vous devez choisir votre question défi . Faites-le dès à présent sous peine de devoir recommencer la procédure les prochaines fois...

| Elections Professionnelles 2022                                                                                                    | AIDE/FAQ ()                                                                                                    |  |
|----------------------------------------------------------------------------------------------------|----------------------------------------------------------------------------------------------------|--|
| Afin d'activer votre compte, veuillez sélectionner<br>une question défi, saisir votre réponse secrète et la<br>confirmer.<br>Choix de la Question défi | <ul> <li>Selon votre souhait :</li> <li>vous pouvez directement accéder au portail Élections<br/>sans activer votre compte. Pour ce faire, il n'est pas utile<br/>de renseigner votre phrase défi et votre réponse secrète.<br/>Cliquez sur ACCÈS SANS ACTIVATION (cet accès sans<br/>activation de compte n'enregistre pas le mot de passe<br/>Élections que vous avez renseigné sur l'écran précédent).<br/>De ce fait, lors d'une prochaine connection, vous serez de</li> </ul> |  |
| Répondre à la Question défi choisie * 💿                                                                                                    | nouveau invité(e) à créer votre mot de passe Élections ;                                                                                                    |  |
| Ressaisir la réponse à la Question défi * 💿                                                                                                    | <ul> <li>vous pouvez d'ores et deja activer votre compte en<br/>renseignant votre question défi, votre réponse secrète et<br/>cliquer sur ACTIVER SON COMPTE. Ainsi vous<br/>bénéficierez de l'enregistrement définitif de votre mot de<br/>passe Élections créé sur l'écran précédent.</li> </ul>                                                                                                    |  |
| ACTIVER SON COMPTE                                                                                                    | La question défi et la réponse secrète enregistrées pourront<br>vous servir dans le cadre d'une procédure de réassort de<br>votre code de vote.                                                                                                    |  |

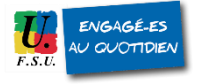

**5)** Vous avez activé votre espace électeur-trice ! Allez maintenant vérifier que vous êtes bien inscrite sur les liste électorale du MEN :

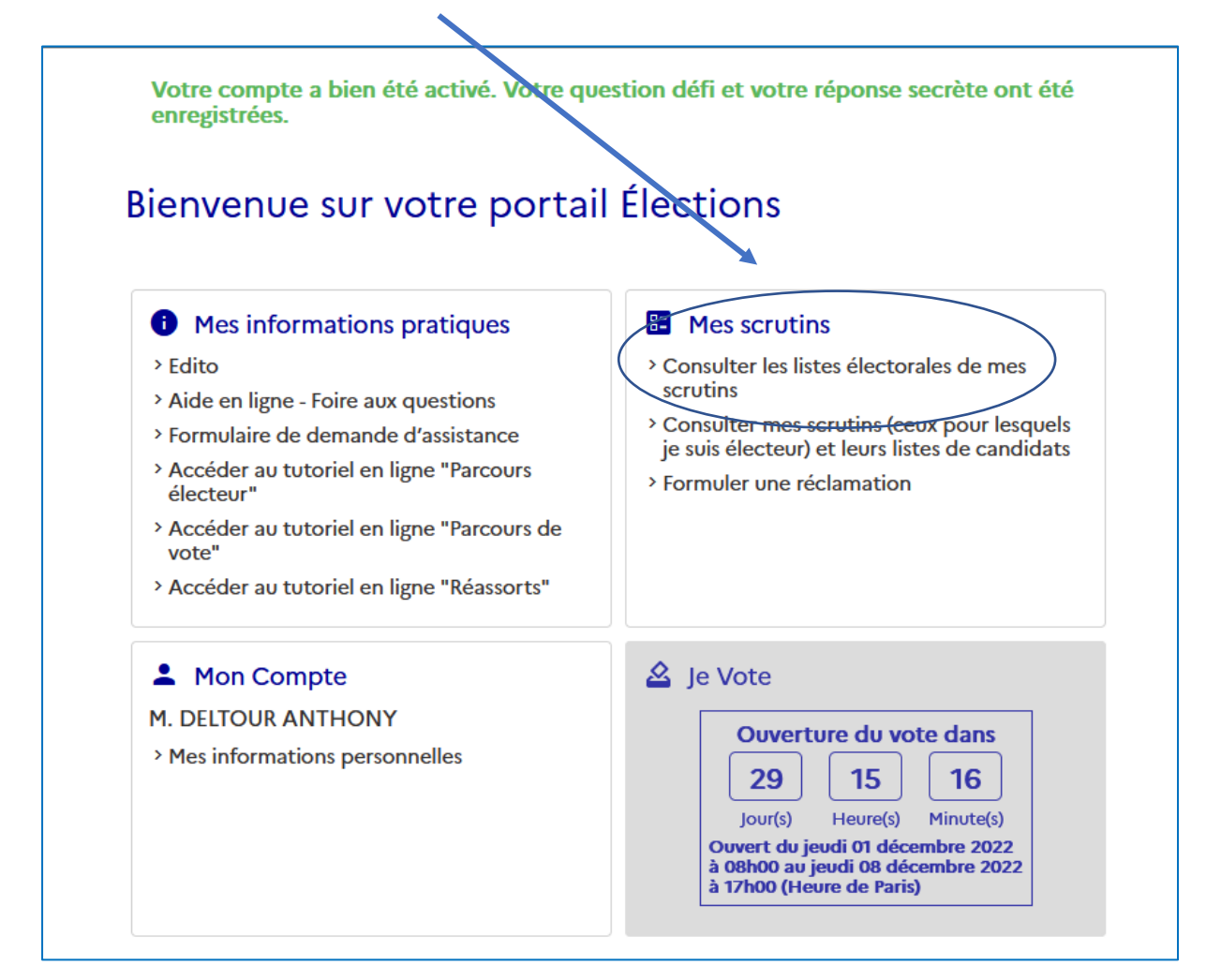

6) choisissez le scrutin et insérez votre nom de famille et prénom :

| Listes électorales de mes scrutins                                                                                                    |            |            |              |  |
|----------------------------------------------------------------------------------------------------|------------|------------|--------------|--|
| La liste électorale est la liste nominative des électeurs appelés à voter pour le même scrutin que vous.<br>Vous pouvez la consulter pour chacun des scrutins qui vous sont attribués. Si vous constatez une<br>anomalie ou un oubli, vous pouvez cliquer sur "NOUS CONTACTER". Votre réclamation sera envoyée<br>aux services de votre académie.<br>Choisissez d'abord le scrutin pour lequel vous voulez consulter la liste électorale.<br>Vos scrutins * |            |            |              |  |
| Nom usuel                                                                                                    | Prénom     | Corps      | Affectation  |  |
| Rechercher                                                                                                    | Rechercher | Rechercher | Rechercher Q |  |
| Pas de données                                                                                                    |            |            |              |  |

Tutoriel FSU phase 2 MEN : voter pour les élections professionnelles au Ministère de l'éducation nationale

## 7) POUR SE RECONNECTER ULTERIEUREMENT :

Cliquez sur le lien suivant :

https://www.education-jeunesse-recherche-sports.gouv.fr/electionspro2022/portail/identification-portail-electeur

| Elections Professionnelles 2022         | AIDE/FAQ                                                                                                    |
|-----------------------------------------|----------------------------------------------------------------------------------------------------|
| Accès au portail Élections              | <ul> <li>Pour accéder au portail Élections, veuillez saisir votre<br/>Identifiant électeur ;</li> <li>puis recopiez le CAPTCHA visible sur cet écran.</li> </ul> |
| * : champ obligatoire                   |                                                                                                    |
| Identifiant •                           |                                                                                                    |
| Veuillez saisir le CAPTCHA ci-dessous : | Votre identifiant est votre adresse<br>mail sur laquelle vous avez reçu le<br>message d'activation de cet espace<br>électeur                                     |
| САРТСНА *                               |                                                                                                    |
| RETOUR                                  |                                                                                                    |

8) Insérez votre mot de passe créé juste précédemment et vous revoilà dans votre espace électeur !

L'espace de vote ouvrira le jeudi 01 décembre 2022 à 08h00 et vous pourrez voter jusqu'au jeudi 08 décembre 2022 à 17h00 (Heure de Paris).

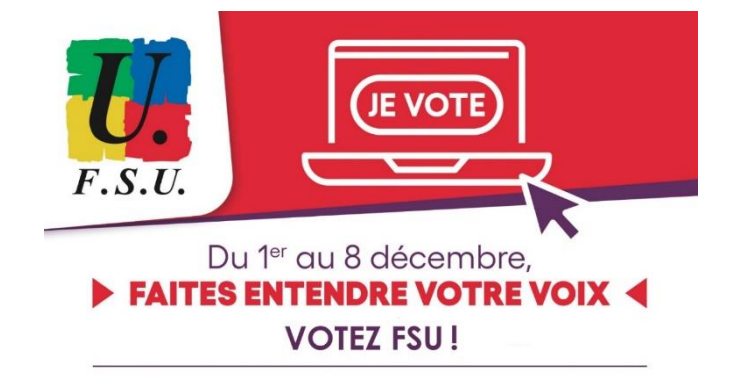